# INŠTALÁCIA

### POPIS OBRÁZKU

- 1. Napájací kábel
- 2. VGA kábel
- 3. Video kompozitný kábel
- 4. USB kábel
- 5. Dielčí kábel 3 RCA
- 6. S-video kábel
- Audiokábel so zakončením jack/RCA (voliteľný)
- 8. Kábel RS232 (Voliteľný)
- 9. Kábel DVI (Voliteľný)
- 10. Kábel HDMI (Voliteľný)
- 11. Kábel LAN (Otvor RJ45 pre 10/100M Ethernet) (Voliteľný)
- 12. Audiokábel so zakončením jack/ jack

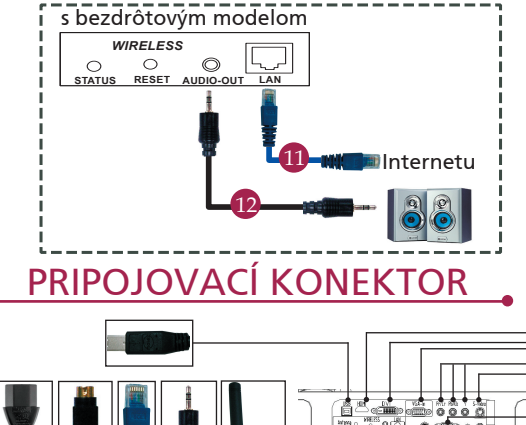

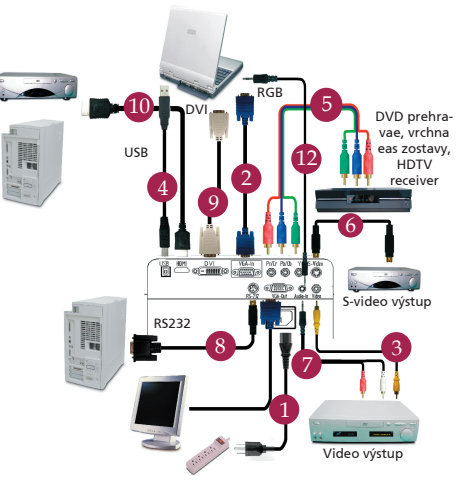

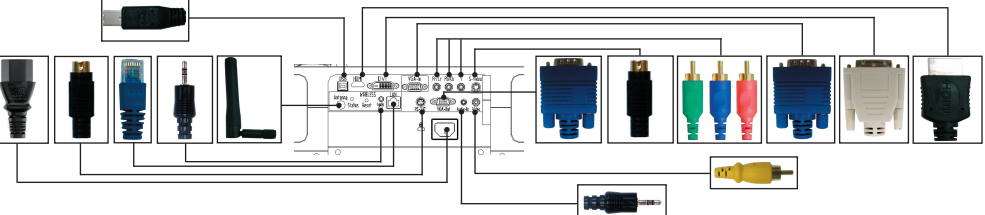

### Pripojenie k počítaču

- Ubezpečte sa, že je projektor a počítač vypnutý.
- Zapojte jeden koniec VGA kábla do "VGA In" (VGA vstupu) na projektore; druhý koniec pripojte k VGA konektoru počítača a dotiahnite skrutky.
- Jeden koniec napájacieho kábla zapojte do AC zásuvky projektora; druhý koniec zapojte do elektrickej zásvky.

#### Zapnutie projektora

- 1. Otvorte kryt objektívu.
- Najprv zapnite projektor a potom počítač.
- Nájdite správnu polohu, zaostrite a nastavte priblíženie.
- 4. Spustite svoju prezentáciu.

#### Vypnutie projektora

- 1. Dvakrát stlačte tlačidlo napájania.
- Nevyberajte napájací kábel zo zásuvky, pokiaľ sa ventilátor projektora nevypne.

## INŠTALÁCIA

## BEZDRÔTOVÉ PREMIETANIE

Na bezdrôtové premietanie musíte mať nainštalovaný vo svojom počítači softvérový program (pomôcku) Acer eProjection Management (Riadenie Acer eProjection). Modul Wireless Presentation Gateway (WPG) je integrovaný do premietača a softvérový program je uložený vo WPG. Riaďte sa, prosím, nasledujúcimi krokmi na stiahnutie a inštaláciu softvérového programu.

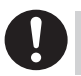

Aby ste mohli stiahnuť softvérový program, musíte odpojiť kábel LAN (lokálna prístupová sieť) zo svojho počítača. Ubezpečte sa, že váš internetový prehliadač je nastavený na spustenie akejkoľvek internetovej stránky.

- Zapnite svoj prenosný počítač a aktivujte bezdrôtovú LAN (lokálnu prístupovú sieť).
- Nájdite dostupné WLAN APs pomocou vášho správcu WLAN.
- Zvoľte AP označenú "AcerWirelessGateway-" zo zoznamu možných APs. Pripojte sa na túto AP.

| Network Taska                                                                                                    | Choose a wireless network                                             |                                 |
|----------------------------------------------------------------------------------------------------|-----------------------------------------------------------------------|---------------------------------|
| 😴 Refresh network list                                                                                                    | Click an item in the list below to connect to a gireless information. | network in range or to get more |
| Set up a wireless network<br>for a home or small office                                                                              | ((Q)) HIS-15FD2<br>Unsecured wireless network                         | att                             |
| Related Tasks<br>to com obout windess<br>meteorology<br>\$ Dauge the order of<br>\$ preferred networks<br>\$ settings<br>\$ settings | ((Q)) AcerWirelessGateway-0                                           |                                 |
|                                                                                                    | Unsecured wireless network                                            | all                             |
|                                                                                                    | ((P))<br>Unsecured wheless network                                    | Lite                            |
|                                                                                                    | ((p)) MAC                                                             |                                 |
|                                                                                                    | Unsecured wireless network                                            | (i)))                           |
|                                                                                                    | ((p)) Wistron Wireless<br>Unsecured wireless network                  | atil                            |
|                                                                                                    | ((O)) celtren                                                         |                                 |
|                                                                                                    | <ul> <li>Security enabled windess network</li> </ul>                  |                                 |

- Ak sa objavia akékoľvek bezpečnostné hlásenia, označte "Connect Anyway" (pripojenie aj napriek hlásenian).
- 5. Po pripojení sa otvorte internetový prehliadač. Ak je internetový prehliadač štandardne nastavený na prázdnu stránku, jednoducho vpíšte internetovú adresu na ktorúkoľvek stránku. Automaticky sa prenesiete na úvodnú stránku Acer WPG, z ktorej si budete môcť stiahnuť ovládač.

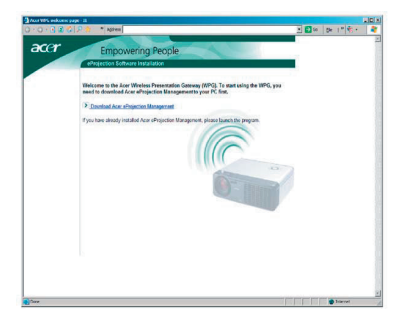

6. Kliknite na spojítko, z ktorého si budete môcť stiahnuť a nainštalovať ovládač. Ak obdržíte akékoľvek bezpečnostné hlásenia, kliknite na "OK" a pokračujte v inštalačnom postupe. Počas inštalácie ovládača sa môže stať, že vaša obrazovka bude blikať.

| Name:     | Setup.exe      | KB  |        |
|-----------|----------------|-----|--------|
| <br>From: | news.bbc.co.uk |     |        |
|           | 0              | 1 0 |        |
|           | Dnu            |     | Cancel |

 Keď je inštalácia ukončená, softvérový program Acer WPG sa otvorí.

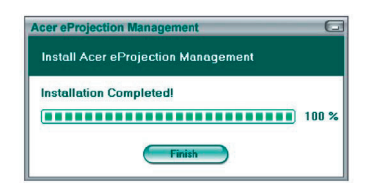

 Po pripojení sa premietne obrazovka počítača a indikátor zapnutia/vypnutia WPG sa zmení na zelený.